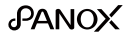

# PANOX V3 USER GUIDE

(English/简体中文/繁體中文/Deutsch/Français/Italiano/Español/日本語/한국어/Русский)

www.panox.com

## PANOX V3 360° Camera (English)

Packing List:

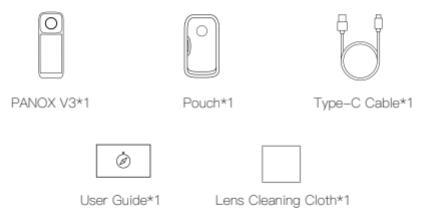

### **Camera Overview**

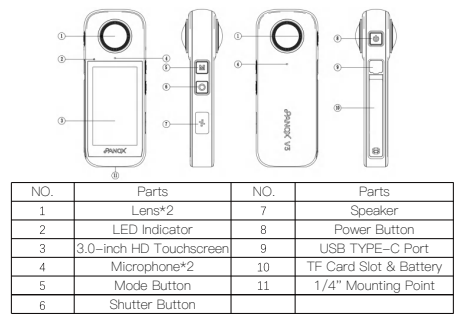

## Before You Start

1. When using the camera for the first time, keep it fully charged.

2. Please use the included charging cable to connect the camera's Type-C port for charging.

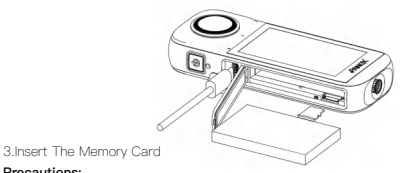

#### Precautions:

 Please use an exFAT formatted TF card that meets the U3/A2 specifications. Using a low-speed memory card may result in the inability to record videos properly. When using the memory card in this camera for the first time, please format the card in the camera to ensure stable performance.

Do not cover the camera while it is in operation to avoid affecting its heat dissipation.

## Quick Guide

Power On/Off

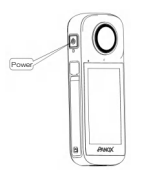

Shooting/Shutter

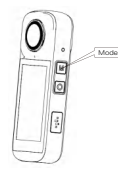

Quick Switch Mode

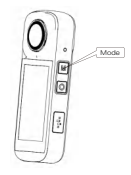

- Power On: Press and hold the power button for 1 second to power it on.
- 0
- Screen On/Off: Press the power button briefly to turn the camera screen on/off.
- Power Off: Press and hold the power button for 3 seconds to shut down the camera.
- Single-click the shutter button to start/stop recording or take a photo.
- Add Preset Mode: Tap the Mode Button on the shooting preview interface to enter the mode menu. Tap the "+" icon to add a mode.
- Select Preset Mode: Tap an existing preset mode to switch to that mode.

APP Download:

Scan the QR code with your mobile device or go to the app store and search for "PANOX" to download and install the app.

After installing PANOX, you can connect the camera and PANOX in the following three ways: 1.The camera and phone are on the same Wi–Fi network. Open the app and search for the camera to connect.

2. The camera creates a hotspot, and the phone connects to this hotspot.

3. The phone creates a hotspot, and the camera connects to this hotspot.

#### Note:

The Wi-Fi connection range is 10 meters (33 ft) in optimal conditions with no interference.

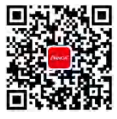

Download App

## Specifications

| Image Sensor          | Sony 1/2"*2                                    |  |
|-----------------------|------------------------------------------------|--|
| Lens                  | 200°/F2.0 Fisheye*2                            |  |
| Touchscreen           | 3.0 inch                                       |  |
| Photo Resolution      | 12K(11968*5984)                                |  |
| Video Resolution      | 8K(7680*3840)@10fps<br>5.7K(5760*2880)@30fps   |  |
| MU                    | 9-axis                                         |  |
| Power Consumption     | Max 7W                                         |  |
| Battery               | 1600mAh Lithium Polymer Battery                |  |
| Network               | WI-FI:802.11a/b/g/n/ac 80MHz,dual-band 2.4G/5G |  |
| Microphone            | Built-in 2 microphones                         |  |
|                       | Support for external Bluetooth microphone      |  |
| Indicator             | RGB LED                                        |  |
| Operating Temperature | 0-40°C(32-140°F)                               |  |
| Operating Humidity    | -20-60°C(-4-140°F)                             |  |
| Dimension             | Main Body:133.7*52*20mm                        |  |
| Dimension             | With Lens:133.7*52*34.4mm                      |  |
| Power Input           | Max 18W                                        |  |
| Weight                | 205g                                           |  |

## PANOX V3 全景相机(简体中文)

包装清单:

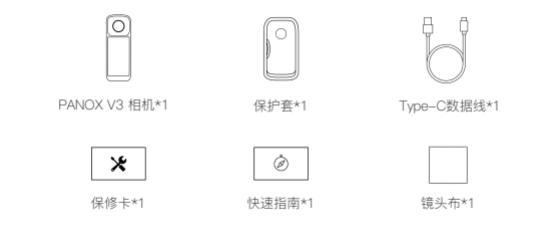

## 产品介绍

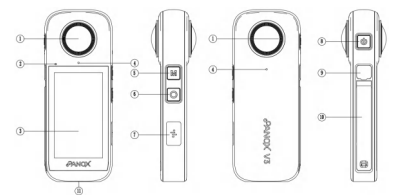

| 序号 | 部件说明       | 序号 | 部件说明     |
|----|------------|----|----------|
| 1  | 摄像头*2      | 7  | 喇叭       |
| 2  | LED指示灯     | 8  | 电源按键     |
| 3  | 3.0英寸高清触摸屏 | 9  | TYPE-C   |
| 4  | 麦克风*2      | 10 | TF卡槽&电池仓 |
| 5  | 模式键        | 11 | 1/4" 螺纹孔 |
| 6  | 录像键        |    |          |

## 使用说明

1.首次使用相机时,请保持电量充足。
 2.请使用随机附带的充电线连接机身Type-C接口,对相机进行充电。

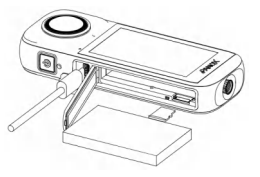

3.插入存储卡

#### 注意事项:

•请使用exFAT格式、且规格符合U3/A2的TF卡、如存储卡速度过低可能导致无法正常录像。当你在本相机上首次使用存储卡时,请先在相机内对存储卡进行格式化、以确保存储卡的性能稳定。 相机工作时,请勿包裹相机,以免在使用中影响相机散热。

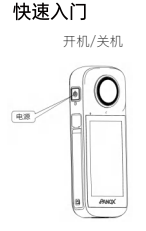

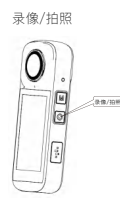

快速切换模式

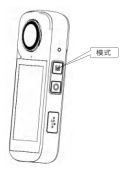

- 开机:长按电源键1秒,相机开机。
   熄/亮屏:短按电源键,相机熄屏/亮屏。
- ◎ 关机:长按电源键3秒,相机关机。
- 单机录像键,开始/停止录像, 或拍照。
- 增加预设模式:在拍摄预览界面点击模式键, 进入模式菜单:点击"+"号添加模式。
- 选择预设模式:在拍摄预览界面点击模式键, 进入模式菜单。点击已有的预设模式,切换 该模式。

APP下载:

移动设备扫描二维码或前往各应用商店搜索"PANOX"下载并安装APP。

安装PANOX后,如下方式让相机和PANOX连接: 1.相机和手机在同一个WiFI,打开APP搜索相机。 2.相机建立热点,手机连接该热点。 3.手机建立热点,相机连接该热点。

注意事项: WiFi连接距离为10米(无干扰情况下)。

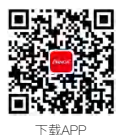

(1)
 (1)
 (1)
 (1)
 (1)
 (1)
 (1)
 (1)
 (1)
 (1)
 (1)
 (1)
 (1)
 (1)
 (1)
 (1)
 (1)
 (1)
 (1)
 (1)
 (1)
 (1)
 (1)
 (1)
 (1)
 (1)
 (1)
 (1)
 (1)
 (1)
 (1)
 (1)
 (1)
 (1)
 (1)
 (1)
 (1)
 (1)
 (1)
 (1)
 (1)
 (1)
 (1)
 (1)
 (1)
 (1)
 (1)
 (1)
 (1)
 (1)
 (1)
 (1)
 (1)
 (1)
 (1)
 (1)
 (1)
 (1)
 (1)
 (1)
 (1)
 (1)
 (1)
 (1)
 (1)
 (1)
 (1)
 (1)
 (1)
 (1)
 (1)
 (1)
 (1)
 (1)
 (1)
 (1)
 (1)
 (1)
 (1)
 (1)
 (1)
 (1)
 (1)
 (1)
 (1)
 (1)
 (1)
 (1)
 (1)
 (1)
 (1)
 (1)
 (1)
 (1)
 (1)
 (1)
 (1)
 (1)
 (1)
 (1)
 (1)
 (1)
 (1)
 (1)
 (1)
 (1)
 (1)
 (1)
 (1)
 (1)
 (1)
 (1)
 (1)
 (1)
 (1)
 (1)
 (1)
 (1)
 (1)
 (1)

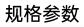

| 图像传感器   | 索尼1/2英寸*2                              |  |
|---------|----------------------------------------|--|
| 镜头      | 200°/F2.0鱼眼镜头*2                        |  |
| 屏幕      | 3.0英寸                                  |  |
| 全景照片分辨率 | 12K(11968*5984)                        |  |
| 今星初初公益支 | 8K(7680*3840)@10fps                    |  |
| 王京优殊刀拼平 | 5.7K(5760*2880)@30fps                  |  |
| IMU     | 9轴                                     |  |
| 功耗      | 最大 7W                                  |  |
| 电池      | 1600mAh锂聚合物电池                          |  |
| 网络      | WI-FI:802.11a/b/g/n/ac 80MHz,2.4G/5G双频 |  |
| ** 0    | 内置2个                                   |  |
| 发兄风     | 可外接蓝牙麦克风                               |  |
| 指示灯     | RGB LED                                |  |
| 工作温度    | 0-40°C(32-104°F)                       |  |
| 工作湿度    | -20-60°C(-4-140°F)                     |  |
| R+      | 主机身:133.7*52*20mm                      |  |
| 八寸      | 含镜头:133.7*52*34.4mm                    |  |
| 电源输入    | 最大 18W                                 |  |
| 重量      | 205g                                   |  |

## PANOX V3 全景相機 (繁體中文)

包装清单:

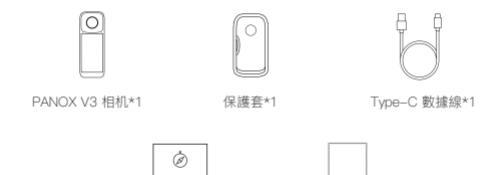

快速操作指南\*1

鏡頭布\*1

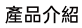

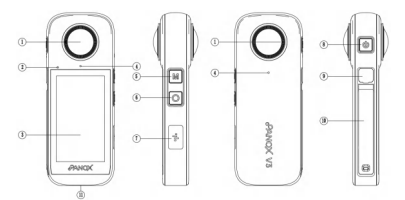

| 序號 | 部件說明       | 序號 | 部件说明     |
|----|------------|----|----------|
| 1  | 鏡頭*2       | 7  | 喇叭       |
| 2  | LED指示燈     | 8  | 電源按鍵     |
| 3  | 3.0英寸高清觸摸屏 | 9  | TYPE-C   |
| 4  | 麥克風*2      | 10 | TF卡槽&電池倉 |
| 5  | 模式鍵        | 11 | 1/4" 螺紋孔 |
| 6  | 錄像鍵        |    |          |

## 使用說明

1.首次使用相機時,請確保電量充足。
 2.請使用隨機附帶的充電綫連接機身Type-C接口,對相機進行充電。

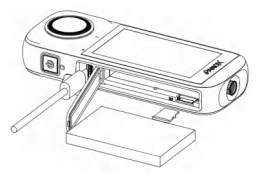

3.插入存儲卡

#### 注意事項:

-請使用exFAT格式,且規格符合U3/A2的TF卡,如存儲卡速度過低可能導致無法正常錄像。當
在本相機上首次使用存儲卡時,請先在相機內對存儲非違行格式化,以确保存儲卡的性能穩定。
-相機工作時,請勿包裏相機,以免在使用中影響相機散熱。

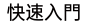

開機/開機

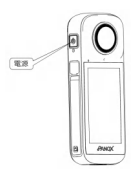

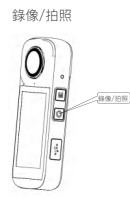

快速切換模式

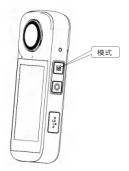

- 開機:長按電源鍵1秒,相機開機。
   熄/亮屏:短按電源鍵,相機熄屏/亮屏。
- ◎ 開機:長按電源鍵3秒,相機關機。
- 軍擊錄像鍵,開始/停止錄像, 或拍照。
- 增加預設模式:在拍攝預覽界面點擊模式鍵, 進入模式菜單。點擊"+"號添加模式。
- 選擇預設模式:在拍攝預覽界面點擊模式鍵, 進入模式菜單。點擊已有的預設模式,切換 該模式。

APP下載:

移動設備掃描二維碼或前往各應用商店搜索"PANOX"下載幷安裝APP。

安裝PANOX後,可按如下三種方式讓相機和PANOX連接:

- 1.相機和手機在同一个Wi-Fi, 打開APP搜索相機, 即可連接。
- 2.相機建立熱點,手機連接該熱點。
- 3.手機建立熱點,相機連接該熱點。

注意事項:

Wi-Fi連接距離為10米 (在無干擾情況下)。

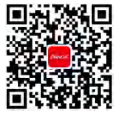

下載APP

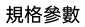

| 圖像感測器     | 索尼1/2英寸*2                              |  |
|-----------|----------------------------------------|--|
| 鏡頭        | 200°/F2.0魚眼鏡頭*2                        |  |
| 荧幕        | 3.0英寸                                  |  |
| 全景照片分辯率   | 12K(11968*5984)                        |  |
| 人里语结众地支   | 8K(7680*3840)@10fps                    |  |
| 王京倪州汀留平   | 5.7K(5760*2880)@30fps                  |  |
| IMU       | 9釉                                     |  |
| 功耗        | 最大 7W                                  |  |
| 電池        | 1600mAh鋰聚合物電池                          |  |
| 網絡        | Wi-Fi:802.11a/b/g/n/ac 80MHz,2.4G/5G雙頻 |  |
| ateste en | 内寘2個                                   |  |
| 変兄風       | 可外接藍牙麥克風                               |  |
| 指示燈       | RGB LED                                |  |
| 使用環境溫度    | 0-40°C(32-104°F)                       |  |
| 使用環境濕度    | -20-60°C(-4-140°F)                     |  |
|           | 主機身:133.7*52*20mm                      |  |
| 7.4       | 含鏡頭:133.7*52 *34.4mm                   |  |
| 電源輸入      | 最大 18W                                 |  |
| 重量        | 205g                                   |  |

## PANOX V3 360°-Kamera (Deutsch)

Paketliste:

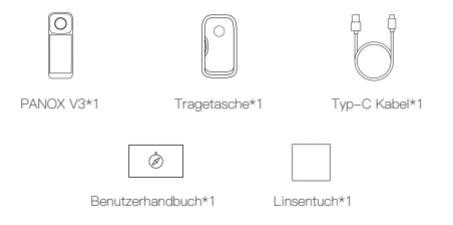

## Kamera-Übersicht

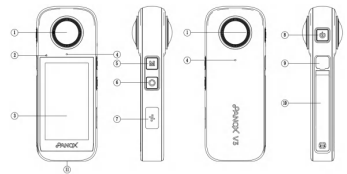

| Nr. | Teilebezeichnung        | Nr. | Teilebezeichnung       |
|-----|-------------------------|-----|------------------------|
| 1   | Objektiv*2              | 7   | Lautsprecher           |
| 2   | LED-Anzeigelampe        | 8   | Power-Taste            |
| 3   | 3,0-Zoll-HD-Touchscreen | 9   | USB-Typ-C-Anschluss    |
| 4   | Mikrofon*2              | 10  | TF-Kartenslot und Akku |
| 5   | Moduswahlschalter       | 11  | 1/4" -Standardgewinde  |
| 6   | Auslöser                |     |                        |

## Bevor Sie beginnen

 Wenn Sie die Kamera zum ersten Mal benutzen, laden Sie sie vollst
öndig auf.
 Bitte verwenden Sie das mitgelieferte Ladekabel, um den Typ-C-Anschluss der Kamera zum Aufladen anzuschlie
ßen.

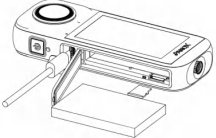

3.Speicherkarte einlegen

#### Vorsichtsmaßnahmen:

 Bitte verwenden Sie eine exFAT-formatierte TF-Karte, die den U3/A2-Spezifikationen entspricht. Wenn die Geschwindigkeit der Speicherkarte zu niedrig ist, kann dies dazu führen, dass Videos nicht orchungsgemäß aufgezichnet werden können. Formatieren Sie die Speicherkarte beim ersten Gebrauch in dieser Kamera, um eine stabile Leistung zu gewährleisten.

 Decken Sie die Kamera während des Betriebs nicht ab, um eine Beeinträchtigung der Wärmeableitung zu vermeiden.

## Kurzanleitung

Ein-/Ausschalten

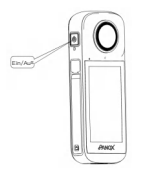

Aufnahme/Auslöser

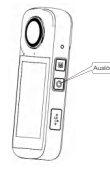

Schneller Moduswechsel

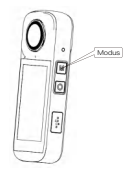

- Ein-/Ausschalten: Halten Sie die Ein-/ Aus-Taste 1 Sekunde lang gedrückt, um die Kamera ein-/auszuschalten.
- Ausschalten: Halten Sie die Ein-/Aus-Taste 3 Sekunden lang gedrückt, um die Kamera auszuschalten.
- Ausschalten: Halten Sie die Ein-/Aus-Taste 3 Sekunden lang gedrückt, um die Kamera auszuschalten.
- Drücken Sie den Auslöser einmal, um die Aufnahme zu starten/zu stoppen oder ein Foto aufzunehmen.
- Ajouter un mode prédéfini: appuyez sur le bouton Mode sur l'interface de prévisualisation de prise de vue pour accéder au menu des modes. Appuyez sur l'icône "+" pour ajouter un mode.
- Vareingestellten Modus wählen: Tippen Sie auf einen vorhandenen vareingestellten Modus, um zu diesem Modus zu wechseln.

App herunterladen:

Scannen Sie den QR-Code mit Ihrem Mobilgerät oder gehen Sie zum App Store und suchen Sie nach "PANOX", um die App herunterzuladen und zu installieren.

Nach der Installation von PANOX können Sie die Kamera und PANOX auf folgende drei Arten verbinden:

1.Die Kamera und das Telefon befinden sich im selben Wi-Fi-Netzwerk. Öffnen Sie die App und suchen Sie nach der Kamera, um eine Verbindung herzustellen.

2.Die Kamera erstellt einen Hotspot, und das Telefon verbindet sich mit diesem Hotspot. 3.Das Telefon erstellt einen Hotspot, und die Kamera verbindet sich mit diesem Hotspot.

Hinweis:

Die Wi-Fi-Verbindungsreichweite beträgt unter optimalen Bedingungen ohne Störungen 10 Meter (33 Fuß).

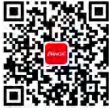

App herunterladen

## Spezifikationen

| Bildsensor           | Sony 1/2**2                                        |  |
|----------------------|----------------------------------------------------|--|
| Linse                | 200°/F2.0 Fisheye*2                                |  |
| Touchbildschirm      | 3,0 Zol                                            |  |
| Fotoauflösung        | 12K(11968*5984)                                    |  |
| Video-Auflösung      | 8K(7680*3840)@10fps<br>5.7K(5760*2880)@30fps       |  |
| MU                   | 9-Achse                                            |  |
| Stromverbrauch       | Maximal 7W                                         |  |
| Akku                 | 1600 mAh Lithium-Polymer-Akku                      |  |
| Netzwerk             | WIFI:802.11a/b/g/n/ac 80MHz,Dualband 2.4 GHz/5GHz  |  |
| Missolan             | 2 eingebaute Mikrofone, Unterstützung für externes |  |
| MIRTOION             | Bluetooth-Mikrofon                                 |  |
| Indikator            | RGB-LED                                            |  |
| Betriebstemperatur   | 0~40°C(32~104°F)                                   |  |
| Betriebsfeuchtigkeit | -20~60°C(-4~140°F)                                 |  |
| A homeone un non     | Hauptgehäuse:133.7*52*20mm                         |  |
| Abmessungen          | Mit Linse:133.7*52*34.4mm                          |  |
| Stromversorgung      | Maximal 18W                                        |  |
| Gewicht              | 205g                                               |  |

## Caméra 360° PANOX V3 (Français) Contenu de l'emballage

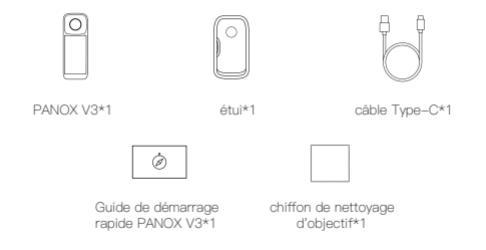

### Présentation de la caméra

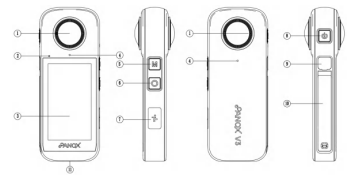

| N° | Pièces                      | N° | Pièces                 |
|----|-----------------------------|----|------------------------|
| 1  | Objectif*2                  | 7  | Haut-parleur           |
| 2  | Témoin LED                  | 8  | Bouton d'alimentation  |
| 3  | Écran tactile HD 3,0 pouces | 9  | Port USB Type-C        |
| 4  | Microphones*2               | 10 | Emplacement pour carte |
| 5  | 5 Bouton de mode            |    | TF et batterie         |
| 6  | Bouton de déclenchement     | 11 | Point de fixation 1/4" |

### Avant de commencer

1.Lorsque vous utilisez la caméra pour la première fois, assurez-vous qu'elle est complètement chargée.

2.Veuillez utiliser le câble de chargement fourni pour connecter le port Type-C de la caméra pour le chargement.

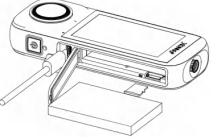

3.Inserire la Scheda di Memoria

### Notes:

 Veuillez utiliser une carte TF au format exFAT conforme aux spécifications U3/A2. Si la vitasse de la carte mémoire est trop faible, cela peut entraîner l'impossibilité d'enregistrer des vidéos correctement. Lors de la première utilisation de la carte mémoire dans cet appareil photo, veuillez la formater dans l'appareil photo pour garantir des performances stables.

. Ne couvrez pas l'appareil photo pendant son fonctionnement afin de ne pas affecter la dissipation thermique.

### Avant de commencer

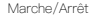

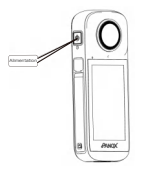

Enregistrement/Obturateur

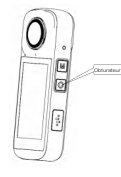

- Mise sous tension: Maintenez le bouton d'alimentation enfoncé pendant 1 seconde pour allumer la caméra.
- Éteindre: Maintenez le bouton d'alimentation enfoncé pendant 3 secondes pour éteindre la caméra.
  - Appuyez une fois sur le bouton de déclenchement pour démarrer/arrêter l'enregistrement ou prendre une photo.
- Cliquez une fois sur le bouton de Toburateur pour démarrer/arrêter Intereface de préviaualisation de prise de were photo.
   Cliquez une fois sur le bouton Mode sur l'Interface de préviaualisation de prise de were pour acodére au ménu des modes. Appuyez sur Inche<sup>+</sup>\*\* pour ajouter un mode.
  - Sélectionner un mode prédéfini: Appuyez sur un mode prédéfini existant pour passer à ce mode.

### Changement rapide de mode

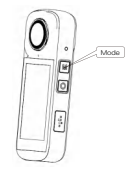

Téléchargement de l'application:

Scannez le code QR avec votre appareil mobile ou rendez-vous sur l'App Store et recherchez "PANOX" pour télécharger et installer l'application.

Après avoir installé PANOX, vous pouvez connecter la caméra et PANOX de trois manières: 1.La caméra et le téléphone sont sur le méme réseau Wi–Fi. Ouvrez l'application et recherchez la caméra pour vous connecter.

La caméra crée un point d'accès, et le téléphone se connecte à ce point d'accès.
 Le téléphone crée un point d'accès, et la caméra se connecte à ce point d'accès.

Remarque:

La portée de la connexion Wi-Fi est de 10 mètres (33 pieds) dans des conditions optimales sans interférence.

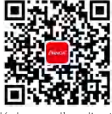

Télécharger l'application

## Caractéristiques techniques

| Capteur d'image               | Sony 1/2"*2                                          |  |
|-------------------------------|------------------------------------------------------|--|
| Objectif                      | Objectif fisheye 200°/F2,0                           |  |
| Écran tactile                 | 3,0"                                                 |  |
| Résolution photo              | 12K(11968*5984)                                      |  |
| Résolution vidéo              | 8K(7680*3840)@10ips<br>5,7K(5760*2880)@30ips         |  |
| IMU                           | 9 axes                                               |  |
| Consommation d'énergie        | 7 W max.                                             |  |
| Batterie                      | Batterie lithium-polymère 1600 mAh                   |  |
| Connexion réseau              | WI-Fi:802.11a/b/g/n/ac 80 MHz,bI-bande 2,4 GHz/5 GHz |  |
|                               | 2microphones intégrés,                               |  |
| Microphone                    | prise en charge d'un microphone Bluetooth externe    |  |
| Voyant                        | LED RVB                                              |  |
| Température de fonctionnement | 0~40°C(32~104°F)                                     |  |
| Humidité de fonctionnement    | -20-60°C(-4-140°F)                                   |  |
| Dimensione de l'annesi        | Corps principal:133,7*52*20mm                        |  |
| Dimensions de l'appareil      | Avec objectif:133,7*52*34,4mm                        |  |
| Entrée d'alimentation         | 18 W max                                             |  |
| Poids                         | 205 g                                                |  |

## Fotocamera 360° PANOX V3 (Italian)

Contenuto della confezione:

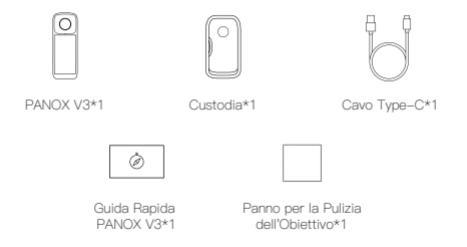

## Panoramica della Fotocamera

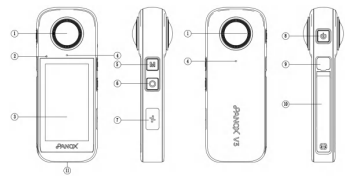

| N. | Componenti                    | N. | Componenti                    |
|----|-------------------------------|----|-------------------------------|
| 1  | Obiettivo*2                   | 7  | Altoparlante                  |
| 2  | Indicatore LED                | 8  | Pulsante di Accensione        |
| 3  | Touchscreen HD da 3,0 pollici | 9  | Porta USB Type–C              |
| 4  | Microfoni*2                   | 10 | Slot per Scheda TF e Batteria |
| 5  | Pulsante Modalità             | 11 | Punto di Montaggio 1/4"       |
| 6  | Pulsante Scatto               |    |                               |

## Prima di iniziare

1.Quando si usa la videocamera per la prima volta, assicurarsi che sia completamente carica. 2.Utilizzare il cavo di ricarica in dotazione per collegare il porto Type–C della fotocamera per la ricarica.

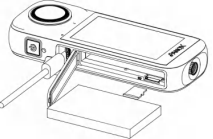

3. Inserire la scheda di memoria

### Note:

 Si prega di utilizzare una scheda TE formattata exFAT che soddish le specifiche U3/A2. Se la velocità della scheda di memoria è troppo bassa, potrebbe causare problemi di registrazione video. Quando si utilizza la scheda di memoria in questa fotocamera per la prima volta, formattare la scheda nella fotocamera per garantire prestazioni stabili.

. Non coprire la fotocamera durante il funzionamento per evitare di compromettere la dissipazione del calore.

### Uso Base

Accensione/Spegnimento

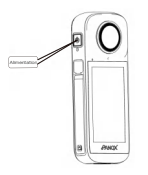

n

Scatto/Otturatore

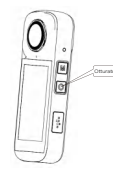

#### n Accensione: Premere e tenere premuto il pulsante di accensione per 1 secondo per Attivazione/Disattivazione dello Schermo: per attivare/disattivare lo schermo della fotocamera

Spegnimento: Premere e tenere premuto il pulsante di accensione per 3 secondi per spegnere la fotocamera.

0 per avviare/interrompere la registrazione Cambio Rapido Modalità

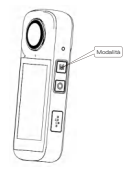

- Aggiungi modalità preimpostata: tocca il pulsante Modalità sull'interfaccia di anteprima dello scatto per entrare nel menu modalità. Tocca l'icona "+" per aggiungere una modalità.
- Selezionare la modalità preimpostata: Toccare una modalità preimpostata esistente per passare a tale

Download dell'a:

Scansionare il codice QR con il proprio dispositivo mobile o accedere all'app store e cercare "PANOX" per scaricare e installare l'app.

Dopo aver installato PANOX, è possibile collegare la fotocamera e PANOX nei seguenti tre modi: 1.La fotocamera e il telefono sono sulla stessa rete WI–FI. Apri l'app e cerca la fotocamera per connetterti.

2.La fotocamera crea un hotspot e il telefono si connette a questo hotspot.

3.Il telefono crea un hotspot e la fotocamera si connette a questo hotspot.

Nota:

La portata della connessione Wi-Fi è di 10 metri (33 piedi) in condizioni ottimali senza interferenze.

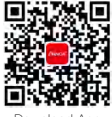

Download App

## Descrizione dettagliata

| Sensore di immogine      | Sony 1/2"*2                                                        |
|--------------------------|--------------------------------------------------------------------|
| Obiettivo                | Fisheye 200°/F2.0*2                                                |
| Touchscreen              | 3,0 pollici                                                        |
| Risoluzione fotografica  | 12K(11968*5984)                                                    |
| Risoluzione video        | 8K(7680*3840)@10fps<br>5.7K(5760*2880)@30fps                       |
| MU                       | 9 ossi                                                             |
| Consumo energetico       | Max 7W                                                             |
| Batteria                 | Batteria ai polimeri di litio da 1600mAh                           |
| Rete                     | Wi-Fi:802.11a/b/g/n/ac 80MHz,dual-band 2,4GHz/5GHz                 |
| Microfono                | 2 microfoni integrati,<br>supporto per microfono Bluetooth esterno |
| ndicatore                | RGB LED                                                            |
| Temperatura di esercizio | 0~40°C(32~104°F)                                                   |
| Umidità operativa        | -20~60°C(-4~140°F)                                                 |
| Dimensione               | Corpo principale:133,7*52*20mm<br>Con l'obiettivo:133,7*52*34,4mm  |
| Potenza assorbita        | Max 18W                                                            |
| Peso                     | 205g                                                               |

## Cámara 360° PANOX V3 (Español)

### Contenido del Paquete:

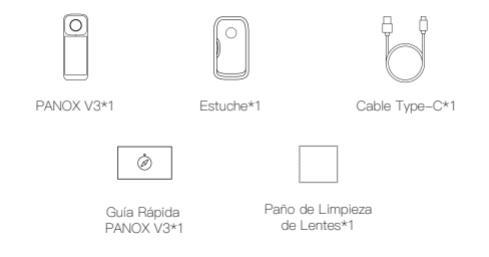

## Descripción general de la cámara

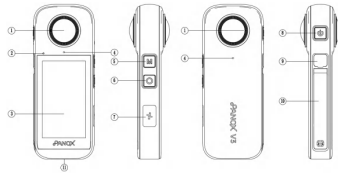

| N.º | Piezas                             | N.º | Piezas                           |
|-----|------------------------------------|-----|----------------------------------|
| 1   | Lente*2                            | 7   | Altavoz                          |
| 2   | Indicador LED                      | 8   | Botón de Encendido               |
| 3   | Pantalla Táctil HD de 3,0 Pulgadas | 9   | Puerto USB Type-C                |
| 4   | Micrófonos*2                       | 10  | Ranura para Tarjeta TF y Batería |
| 5   | Botón de Modo                      | 11  | Punto de Montaje de 1/4"         |
| 6   | Botón de Disparador                |     |                                  |

## Antes de empezar

1.Lo primera vez que utilice la cámara, osegúrese de que está completamente cargada. 2.Utilizzare il cavo di ricarica in dotazione per collegare il porto Type–C della fotocamera per la ricarica.

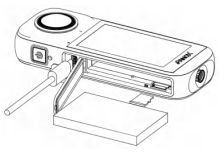

3. Inserte la tarjeta de memoria

#### Notas:

 Utilice una tarjeta TF en formato exFAT que cumpla con las especificaciones U3/A2.
 Si la velocidad de la tarjeta de memoria es demasiado baja, puede provocar problemas para grabar videos correctamente. Al usar la tarjeta de memoria en esta cámara por primera vez, formatee la tarjeta en la cámara para garantizar un rendimiento estable.
 No cubra la cámara mientras esté en funcionamiento para evitar afectar la disipación de calor.

### Uso Básico

Encendido/Apagado

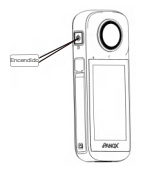

Disparo/Obturador

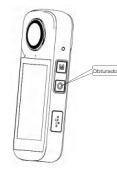

### Cambio Rápido de Modo

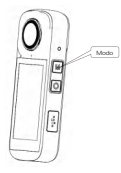

- Presione el botón de disparo una vez Agregar moto preestablecido: toque el botón de modo una foto. 
  \*\* para la disparo para entrar al menú de modos. Toque el icono \*+\* para agregar un moto n
  - Seleccionar Modo Preestablecido: Toque un modo preestablecido existente para cambiar a ese modo.

Encendido: Mantenga presionado el botón de encendido durante 1 segundo para encender la cámara. 

- Encender/Apagar la Pantalla: Presione brevemente el botón de encendido para encender/apagar la pantalla de la cámara.
- Apagado: Mantenga presionado el botón de encendido durante 3 segundos para apagar la cámara.

Descarga de la Aplicación:

Escanee el código QR con su dispositivo móvil o vaya a la tienda de aplicaciones y busque "PANOX" para descargar e instalar la aplicación.

Después de instalar PANOX, puede conectar la cámara y PANOX de las siguientes tres maneras: 1.La cámara y el teléfono están en la misma red Wi–Fi. Abra la aplicación y busque la cámara para conectarse.

La cámara crea un punto de acceso y el teléfono se conecta a este punto de acceso.
 El teléfono crea un punto de acceso y la cámara se conecta a este punto de acceso.

#### Nota:

El rango de conexión Wi-Fi es de 10 metros (33 pies) en condiciones óptimas sin interferencias.

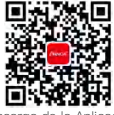

Descarga de la Aplicación

## Características

| Sensor de imagen              | Sony 1/2**2                                                |
|-------------------------------|------------------------------------------------------------|
| Lentes                        | Ojo de pez de 200°/F2.0*2                                  |
| Pantalla tácti                | 3.0 pulgadas                                               |
| Resolución fotográfica        | 12K(11968*5984)                                            |
| Resclución de vídeo           | 8K(7680*3840)@10fps                                        |
|                               | 5.7K(5760*2880)@30fps                                      |
| MU                            | 9 ejes                                                     |
| Consumo                       | Máx, 7W                                                    |
| Batería                       | Batería de polímero de litio de 1600 mAh                   |
| Red de conexión               | Wi-Fi:802.11a/b/g/n/ac 80 MHz,2.4 GHz/5 GHz de doble banda |
| Machloop                      | 2 micrófonos integrados,                                   |
| Micrótono                     | compatible con micrófono Bluetooth externo                 |
| Indicador                     | RGB LED                                                    |
| Temperatura de funcionamiento | 0~40°C(32~104°F)                                           |
| Humedad de funcionamiento     | -20~60°C(-4~140°F)                                         |
| Dimensiones                   | Cuerpo principal:133,7*52*20mm                             |
|                               | Con lentes:133,7*52*34,4mm                                 |
| Fuente de alimentación        | Máx. de 18W                                                |
| Peso                          | 205g                                                       |

PANOX V3 360°カメラ (日本語) パッケージ内容

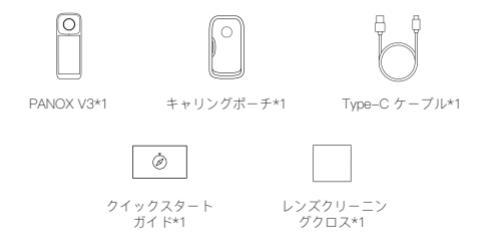

カメラの概要

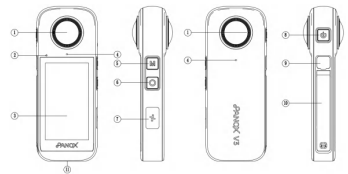

| No. | パーツ                | No. | パーツ               |
|-----|--------------------|-----|-------------------|
| 1   | レンズ*2              | 7   | スピーカー             |
| 2   | LED インジケータ         | 8   | 電源ボタン             |
| 3   | 3.0インチ HD タッチスクリーン | 9   | USB Type-C ポート    |
| 4   | マイク*2              | 10  | TFカードスロット & バッテリー |
| 5   | モードボタン             | 11  | 1/4" インチ マウントポイント |
| 6   | シャッターボタン           |     |                   |

### 使用前に

カメラを初めて使用する場合は、完全に充電してください。
 2.付属の充電ケーブルを使用して、カメラのType-Cポートを充電してください。

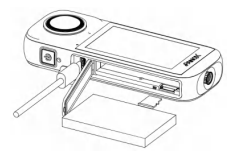

3.メモリーカードを挿入する

#### 注意事項:

・exFAT形式で、U3/A2規格に準拠したTFカードを使用してください。メモリーカードの 速度が遅すぎると、正常にビデオを録画できない可能性があります。このカメラで初めて メモリーカードを使用する場合は、カメラ内でフォーマットして、安定したパフォーマン スを確保してください。

カメラの作動中にカメラを覆わないでください。熱放散に影響を及ぼす可能性があります。

### 基本的な操作

電源のオン/オフ

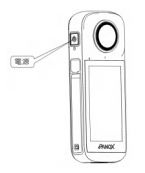

撮影/シャッター

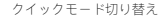

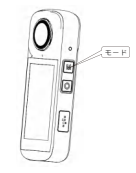

- 電源オン:電源ボタンを1秒押し 続けます。
- 画面オン/オフ:電源ボタンを短く押し て、カメラの画面をオン/オフします。
- 電源オフ:電源ボタンを3秒押し続けます。
- シャッターボタンを1回押すと、 録画を開始/停止したり、写真を 撮ったりできます。
- シャッターボタンを1回押すと、録画を開 始/停止したり、写真を撮ったりできます。
- プリセットモードの追加:撮影プレビュー インターフェースでモードボタンをタップ してモードメニューに入ります。「+」ア イコンをタップしてモードを追加します。

アブリのダウンロード: QRコードをモバイルデバイスでスキャンするか、アプリストアにアクセスして「PANOX」 を検索して、アブリをダウンロードしてインストールします。

PANOXをインストールした後、カメラとPANOXを次の3つの方法で接続できます: 1.カメラと電話が同じWI-FIネットワークに接続されている場合、アプリを開いてカメラを 検索し、持続します。

2.カメラがホットスポットを作成し、電話がそのホットスポットに接続します。 3.電話がホットスポットを作成し、カメラがそのホットスポットに接続します。

注意:

Wi-Fiの接続範囲は、干渉がない最適な条件で10メートル(33フィート)です。

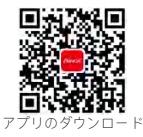

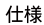

| 画像センサー   | Sony 1/2インチ*2                                    |
|----------|--------------------------------------------------|
| レンズ      | 200°/F2.0フィッシュアイ*2                               |
| タッチスクリーン | 3.0インチ                                           |
| 写真解像度    | 12K(11968*5984)                                  |
| 1.7      | 8K(7680*3840)@10fps                              |
| ビデオ解療度   | 5.7K(5760*2880)@30fps                            |
| IMU      | 9帕                                               |
| 消費電力     | 最大 7W                                            |
| バッテリー    | 1600mAhリチウムポリマーバッテリー                             |
| ネットワーク   | Wi-Fi:802.11a/b/g/n/ac 80MHz, デュアルバンド2.4GHz/5GHz |
| マイク      | 内蔵マイク2個<br>外部Bluetoothマイク対応                      |
| インジケーター  | RGB LED                                          |
| 動作温度     | 0-40°C(32-104°F)                                 |
| 動作湿度     | -20-60°C(-4-140°F)                               |
| 寸法       | 本体のみ:133.7*52*20mm                               |
|          | レンズ込み:133.7*52*34.4mm                            |
| 電源入力     | 最大 18W                                           |
| 重量       | 205g                                             |

### **PANOX V3 360° 카메라 (한국어)** 포장 내용

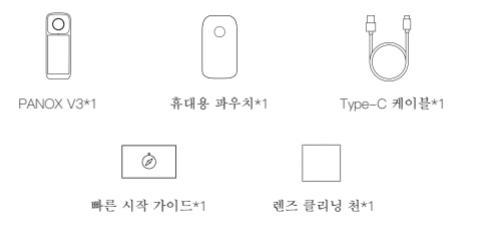

| 번호 | 부품             | 번호 | 부품              |
|----|----------------|----|-----------------|
| 1  | 렌즈*2           | 7  | 스피커             |
| 2  | LED 표시등        | 8  | 전원 버튼           |
| 3  | 3.0인치 HD 터치스크린 | 9  | USB Type-C 포트   |
| 4  | 마이크*2          | 10 | TF 카드 슬롯 및 배터리  |
| 5  | 모드 버튼          | 11 | 1/4" 인치 마운트 포인트 |
| 6  | 셔터 버튼          |    |                 |

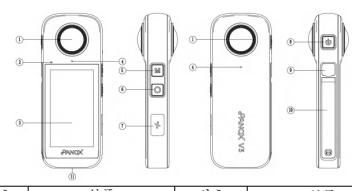

카메라 개요

### 사용전

카메라를 처음 사용할 때는 완전히 충전하십시오.
 제공된 충전 케이블을 사용하여 카메라의 Type-C 포트를 충전하십시오.

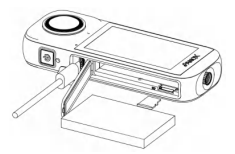

3.메모리 카드 삽입

#### 참고:

 exFAT 형식이며 U3/A2 사양을 충족하는 TF 카드를 사용하세요. 메모리 카드 속도가 너 무 느리면 비디오를 제대로 녹화하지 못할 수 있습니다. 이 카메라에서 메모리 카드를 처음 사용할 때는 카메라에서 포맷하여 안정적인 성능을 보장하세요.
 ·카메라 자동 중에는 카메라를 턱지 마세요. 역 방출에 영향을 줄 수 있습니다.

### 기본 작동

전원 켜기/끄기

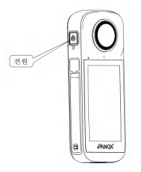

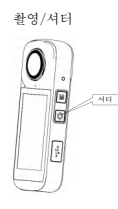

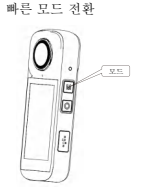

- 전원 켜기: 전원 버튼을 1초 동안 누릅니다.
- 화면 켜기/끄기: 전원 버튼을 짧게 눌러 카메라 화면을 켜거나 끄십시오.
- 전원 끄기: 전원 버튼을 3초 동안 누 듭니다.
- 셔터 버튼을 한 번 누르면 녹화를 시작/중지하거나 사진을 찍을 수 있습니다.
- 프리셋 모드 추가: 촬영 미리보기 인터페이 스에서 모드 버튼을 탭하여 모드 배뉴로 들 어갑니다. "+" 아이콘을 탭하여 모드를 추가 합니다.
- 사전 설정 모드 선택: 기존 사전 설정 모드를 눌러 해당 모드로 전환합니다.

앱 다운로드:

QR 코드를 모바일 기기로 스캔하거나 앱 스토어에 접근하여 "PANOX"를 검색하여 앱을 다 운로드하고 설치합니다.

PANOX 설치 후, 다음 세 가지 방법으로 카메라와 PANOX를 연결할 수 있습니다. 1.카메라와 휴대폰이 동일한 Wi-Fi 네트워크에 있을 때, 앱을 열고 카메라를 검색하여 연 결합니다.

2.카메라가 핫스팟을 생성하고, 휴대폰이 해당 핫스팟에 연결합니다.
3.휴대폰이 핫스팟을 생성하고, 카메라가 해당 핫스팟에 연결합니다.

참고:

Wi-Fi 연결 범위는 간섭이 없는 최적의 조건에서 10미터(33피트)입니다.

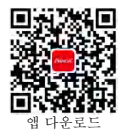

사양

| 이미지 센서  | Sony 1/2**2                                  |
|---------|----------------------------------------------|
| 렌즈      | 200%F2.0 어안렌즈*2                              |
| 터치스크린   | 3.0인치                                        |
| 사진 해상도  | 12K(11968*5984)                              |
| 동영상 해상도 | 8K(7680*3840)@10fps<br>5.7K(5760*2880)@30fps |
| IMU     | 9축                                           |
| 전력 소비량  | 최대 7W                                        |
| 배터리     | 1600mAh 리뷰 폴리머 배터리                           |
| 네트워크    | Wi-Fi:802.11a/b/g/n/ac 80MHz,듀얼밴드2.4GHz/5GHz |
| 파이크.    | 마이크 2개 내장<br>외부 Bluetooth 마이크 지원             |
| 표시기     | RGB LED                                      |
| 작동 온도   | 0-40°C(32-104°F)                             |
| 작동 습도   | -20-60°C(-4-140°F)                           |
| 치수      | 본체:133.7*52*20mm<br>랜즈 장착 시:133.7*52*34.4mm  |
| 전원 입력   | 최대 18W                                       |
| 중량      | 205g                                         |

## 360° камера РАNOX V3 (Русский) Комплект поставки

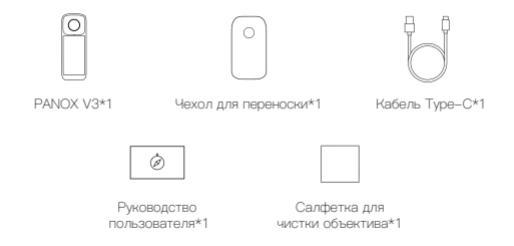

## Обзор камеры

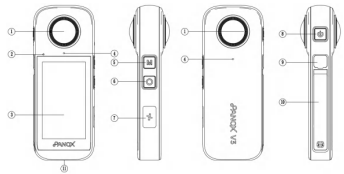

| NQ | Компонент                       | NΩ | Компонент                       |
|----|---------------------------------|----|---------------------------------|
| 1  | Объектив*2                      | 7  | Динамик                         |
| 2  | Светодиодный индикатор          | 8  | Кнопка питания                  |
| 3  | 3,0-дюймовый HD-сенсорный экран | 9  | Порт USB Type-C                 |
| 4  | микрофона*2                     | 10 | Слот для TF-карты и аккумулятор |
| 5  | Кнопка режима                   | 11 | Точка крепления 1/4"            |
| 6  | Кнопка спуска затвора           |    |                                 |

### Перед началом работы

1.Перед первым использованием полностью зарядите камеру.

2.Используйте прилагаемый кабель для зарядки, чтобы подключить порт Туре-С камеры к зарядке.

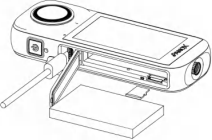

3.Вставьте карту памяти

#### Меры предосторожности:

 Пожалуйста, используйте карту памяти ТЕ формата ехFAT, соответствующую спецификациям U3/A2. Если скорость карты памяти слишком никака, это может привести к невозможности нормальной записи видео. При первом использовании карты памяти в этой камере, пожалуйста, отформатируйте карту в камере для обеспечения стабильной работы.

· Не накрывайте камеру во время работы, чтобы не нарушить её тепловыделение.

### Основные операции

#### Включение/выключение питания

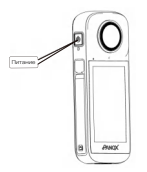

Съемка/Спуск затвора

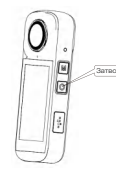

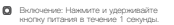

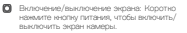

Выключение: Накимите и удерживайте кнопку питания в течение 3 секунд. Однократно нажмите кнопку слуска затвора, чтобы начать/остановить запись или сделать фото.

#### Быстрое переключение режима

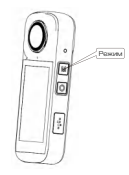

- Добавить предустановленный режих: нажмите кнопку режима на интерфейсе предпросмотра съемии, чтобы войти в менео режимов. Нажмите на значок \*+\* для добавления режима.
- Выбор предустановленного режима: Коснитесь существующего предустановленного режима, чтобы перейти к нему.

Загрузка приложения:

Отсканируйте QR-код своим мобильным устройством или перейдите в App Store и найдите "PANOX", чтобы скачать и установить приложение.

После установки PANOX вы можете подключить камеру и PANOX следующими тремя способами:

1. Камера и телефон находятся в одной Wi-Fi сети. Откройте приложение и найдите камеру для подключения.

Камера создает точку доступа, и телефон подключается к этой точке доступа.
 Телефон создает точку доступа, и камера подключается к этой точке доступа.

Примечание:

Диапазон соединения Wi-Fi составляет 10 метров (33 фута) при оптимальных условиях без помех.

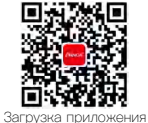

## Технические характеристики

| Матрица                   | Sony 1/2"*2                                                        |
|---------------------------|--------------------------------------------------------------------|
| Объектив                  | 200°/F2.0 «рыбий глаз»*2                                           |
| Сенсорный экран           | 3,0"                                                               |
| Разрешение фото           | 12K(11968*5984)                                                    |
| Разрешение видео          | 8K(7680x3840) при 10fps                                            |
|                           | 5.7K(5760x2880) при 30fps                                          |
| Инерциальный датчик (IMU) | 9-осевой                                                           |
| Потребляемая мощность     | 7 Вт (максимум)                                                    |
| Аккумулятор               | Литий-полимерный, 1600 мА-ч                                        |
| Сеть                      | WI-FI:802.11a/b/g/n/ac 80 МГц, два диапазона:2,4 ГГц/5 ГГц         |
| Микрофон                  | Два встроенных микрофона<br>поддержка внешнего микрофона Bluetooth |
| Индикатор                 | Светодиодный, RGB                                                  |
| Рабочая температура       | 0-40°C(32-104°F)                                                   |
| рабочая влажность         | -20-60°C(-4-140°F)                                                 |
| Размеры                   | Основной корпус:133.7*52*20mm                                      |
| рабочая влажность         | С объективом:133.7*52*34.4mm                                       |
| Входная мощность          | 18 Вт ((мансимум))                                                 |
| Bec                       | 205 г                                                              |

FCC STATEMENT This device complies with Part 15 of the FCC rules. Operation is subject to the following two conditions: 1) this device may not cause harmful interference, and 2) this device must accept any interference received, including interference that may cause undesired operation. This equipment has been tested and found to comply with the limits for a Class B digital device, pursuant to Part 15 of the FCC rules. These limits are designed to provide reasonable protection against harmful interference in a residential installation. This equipment generates, uses and can radiate radio frequency energy and if not installed and used in accordance with the instructions, may cause harmful interference to radio communications. However, there is no guarantee that interference will notoccur in a particular installation. If this equipment does cause harmful interference to radio or television reception, which can be deter mined by turning the equipment off and on, the user is encouraged to try correct the interference e by one or more of the following measures: Reorient the receiving antenna, Increase the separ ation between theequipment and receiver. Connect the equipment into and outlet on a circuit dif ferent from that to which the receiver is connected. Consult the dealer or an experienced radio /TV technician for help. Changes or modifications not expressly approved by the party responsi ble for compliance could void your authority to operate the equipment.

FCC ID: 2ARZ2-PIP225

NOTE: The label location is in the prototype Settings.

# 设置-关于本机-法规认证

set----About-----Regulatory Certification

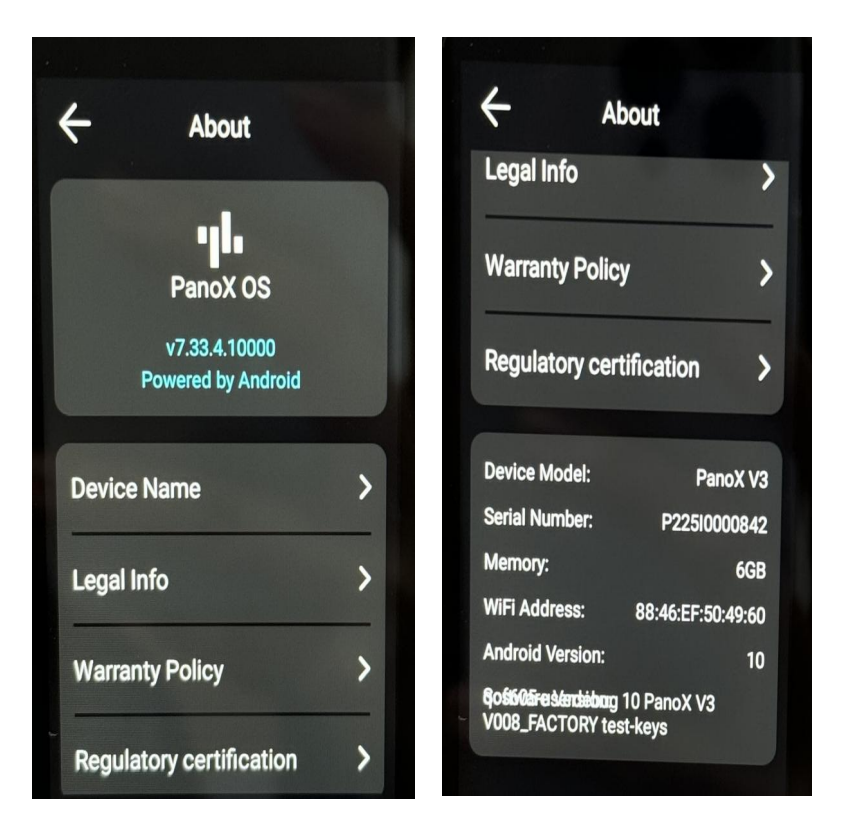

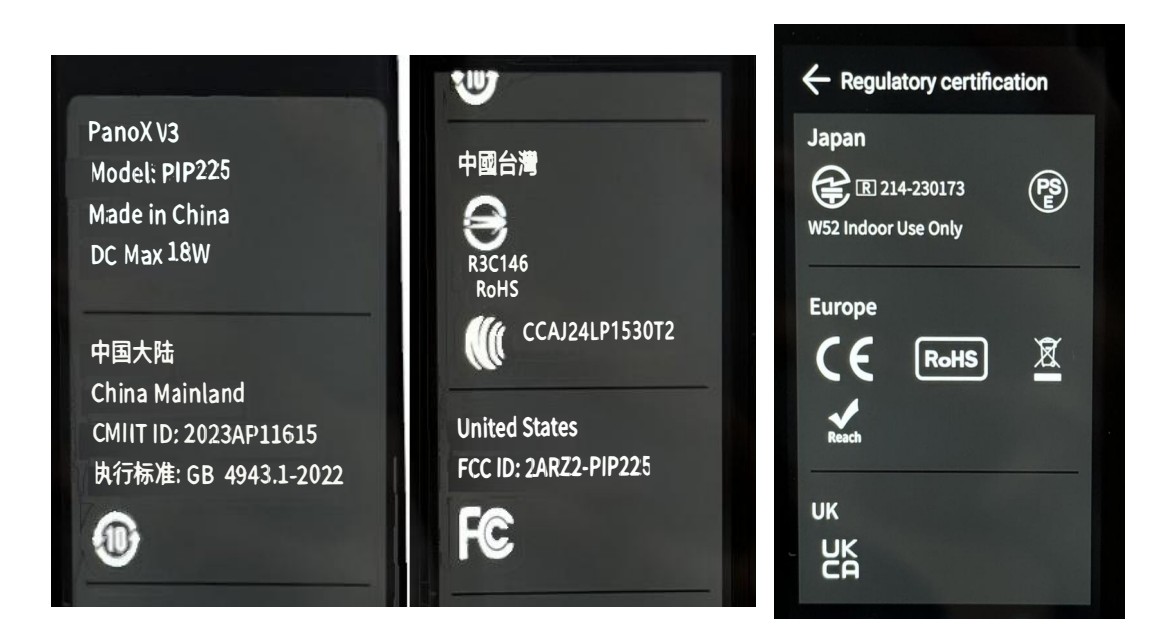

# PANOX

#### Labpano Technology (Changzhou) Co., Ltd.

Web: www.panox.com Email: support@panox.com Tel: (496) 0755-86329023 Add: F12, Unit A, Building E1, TCL International E City, No.1001 Zhongshanyuan Road, Nanshan District, Shenzhen Guangdong Province, 518057, P.R.China

## C D D D G @panox\_global

## FC (E RoHS 🚊 🔬